# Quick Start Guide Smart WiFi Battery Camera

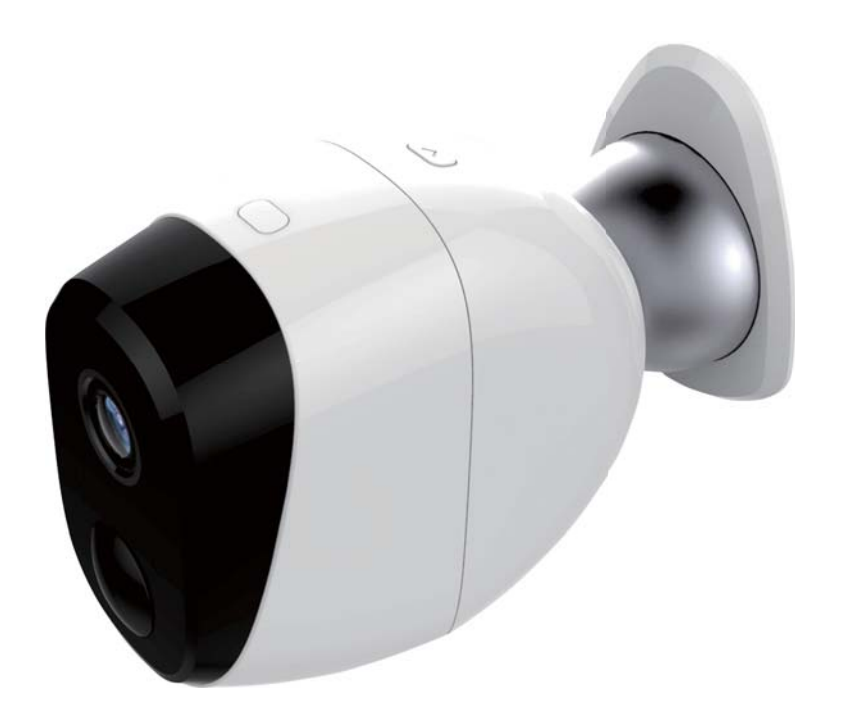

Model: E936

### Welcome

Thank you for choosing our smart camera.

Getting started is easy.

### What's Included

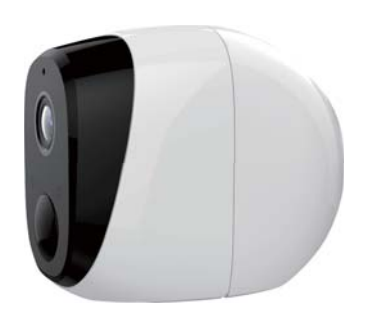

Battery camera

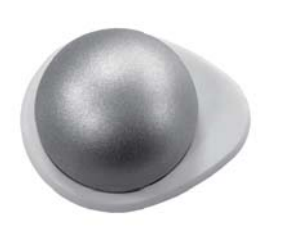

Magnetic wall mount

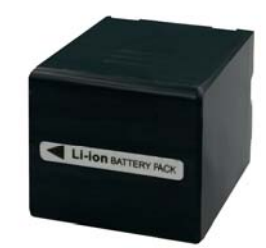

Rechargeable battery

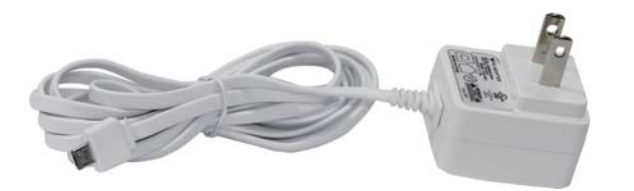

Power adapter

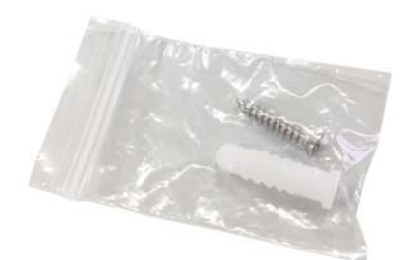

Wall mount screw sets

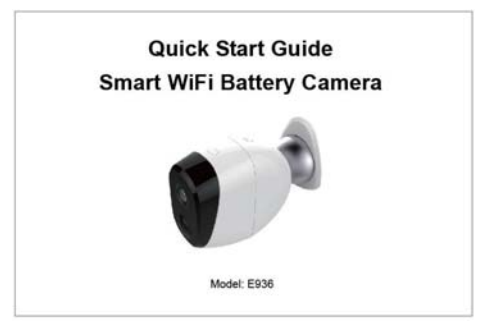

**Quick Start Guide** 

#### **Product Details**

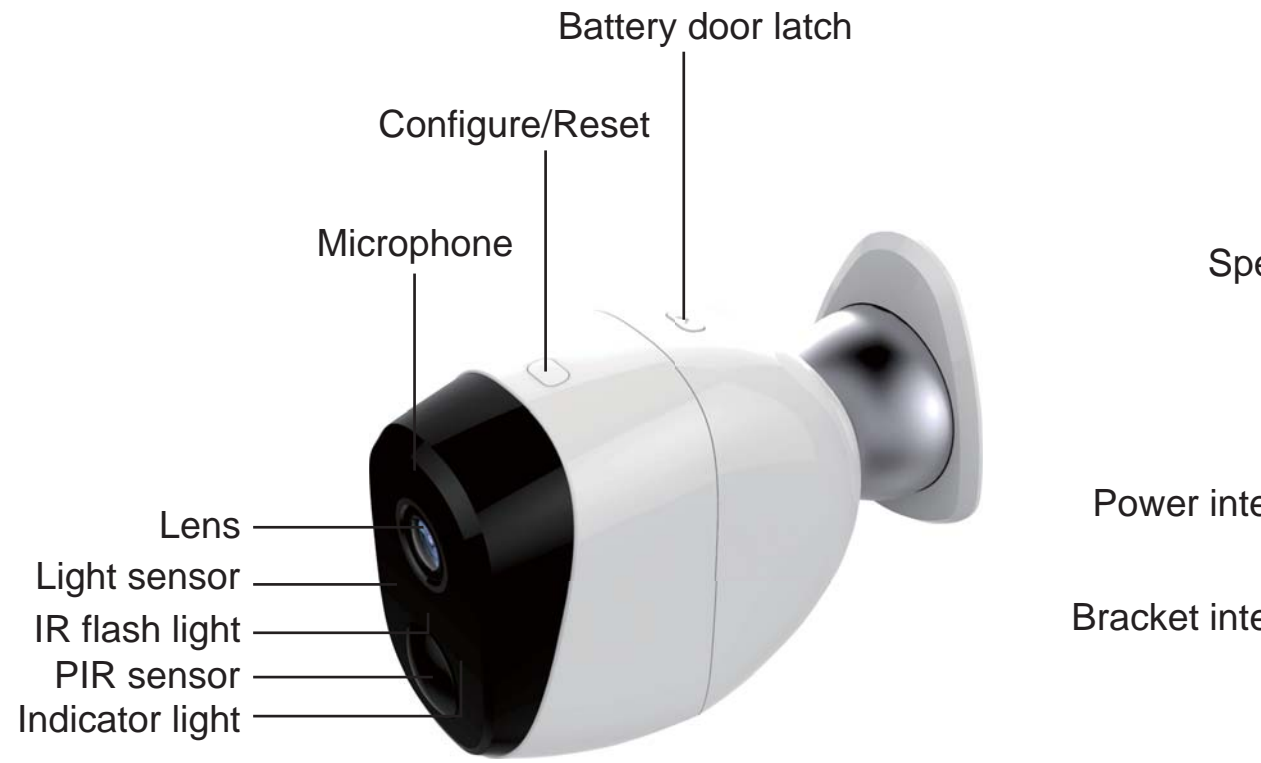

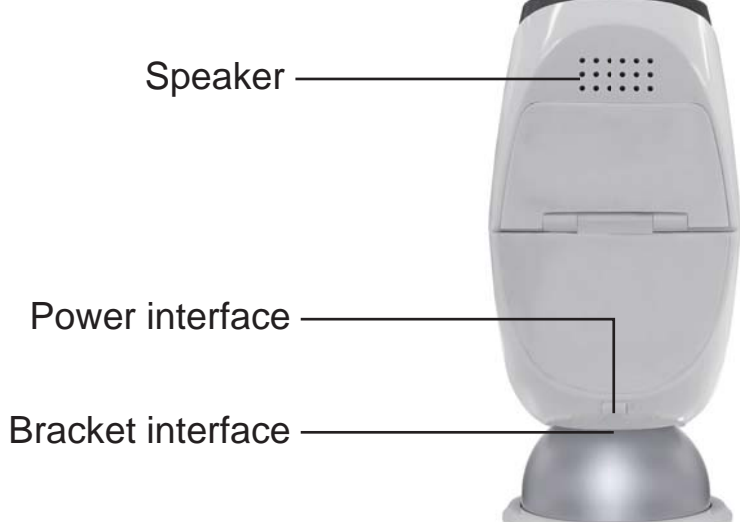

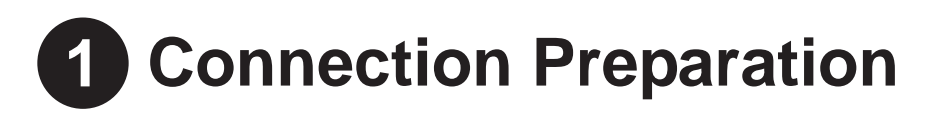

Bring the camera and phone within 1 to 3 feet (30 to 100 centimeters) of the router.

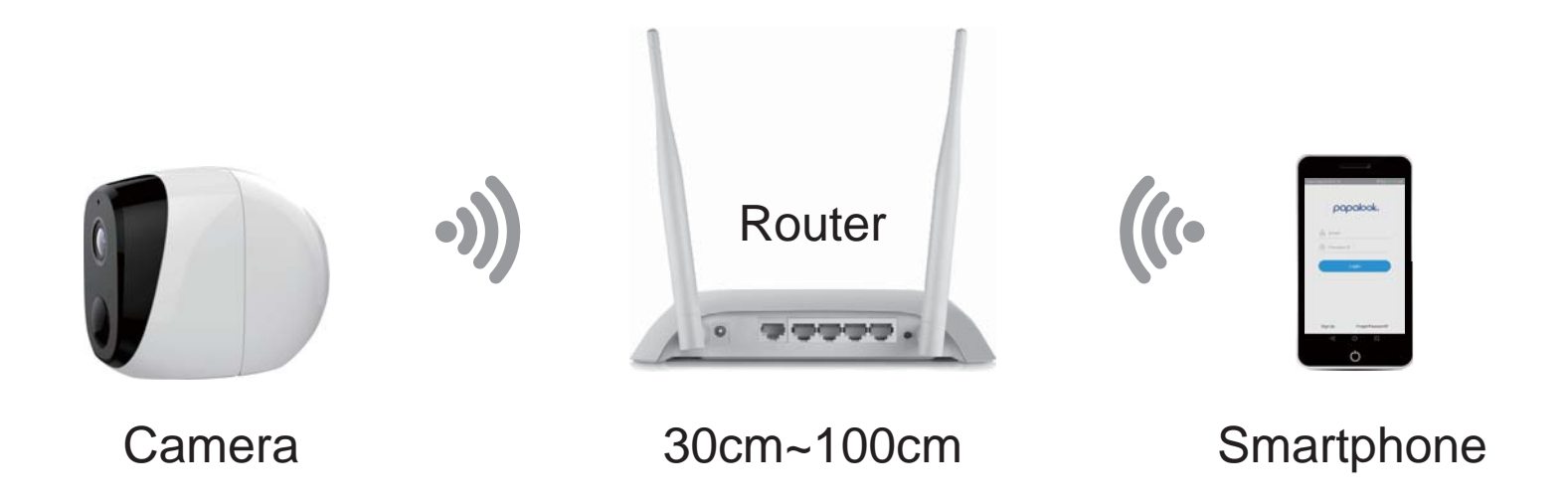

Note: Make sure smart phone is connected with your wireless router.

Please note our camera only works under 2.4G Wi-Fi, it doesn't support 5G Wi-Fi.

# **2** Get the APP and Account

For the best experience, download the "papalook" app for your smartphone by scanning the QR code below or searching for "papalook" in the app store. The app icon will be displayed after successful installation.

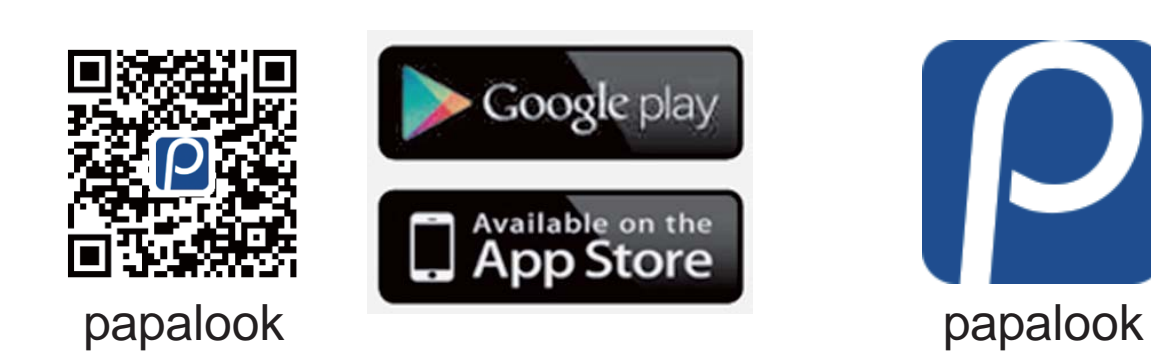

Launch the app from your smartphone and click the register button. Follow the on-screen instructions.

| ●●○○○ China Mobile 奈 | 4:51 PM   | • • •         |
|----------------------|-----------|---------------|
| p                    | apalool   | ۲.            |
| Server: 1 UAT        | Test Mode | ~             |
| 2                    |           | 0             |
| 8 Password           |           |               |
|                      |           |               |
|                      | Login     |               |
|                      |           |               |
|                      |           |               |
|                      |           |               |
|                      |           |               |
| Sign Up              | For       | get Password? |

### **3** Insert the Micro SD card

- 1. Unlock the battery compartment by pressing and holding the latch.
- 2. Gently pull the battery door back to open the compartment.
- 3. Unlock the sheet metal to open Micro SD card slot, then align the contact pins to insert Micro SD card to card slot.
- 4. Pull down the sheet metal and lock Micro SD card.

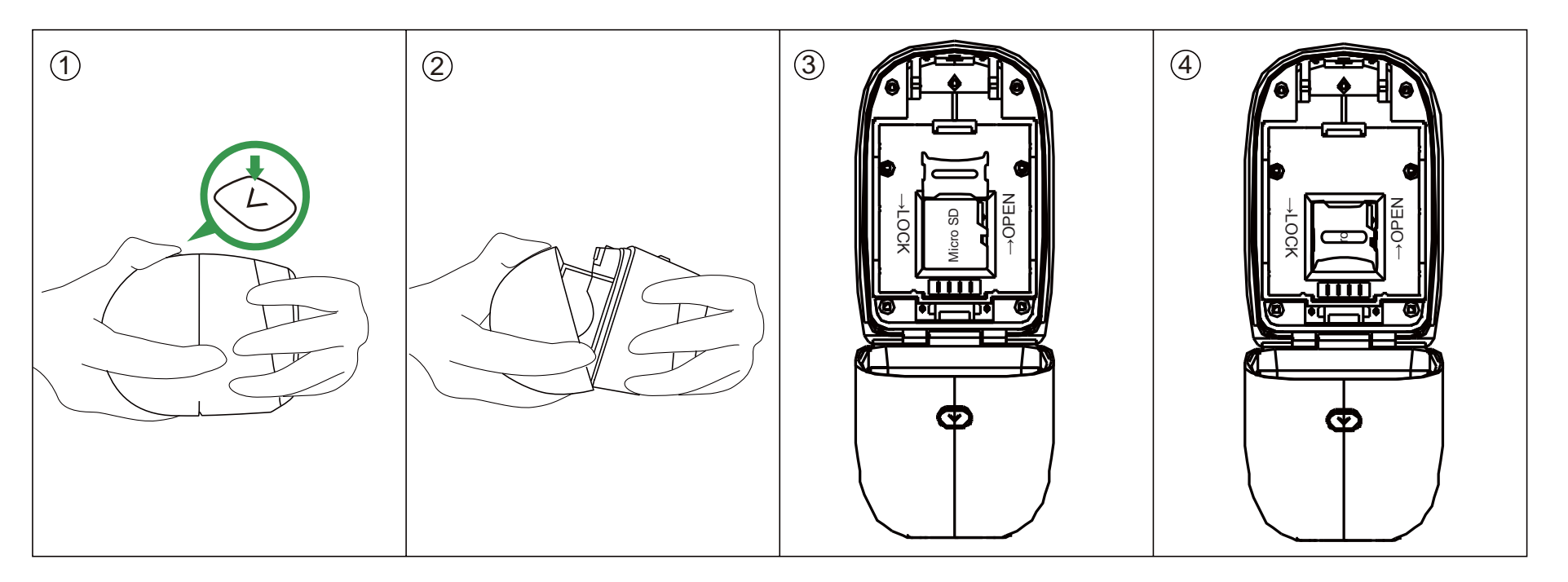

### **4** Insert the battery

1. Unlock the battery compartment by pressing and holding the latch.

- 2. Gently pull the battery door back to open the compartment.
- 3. Align the battery contacts to insert the battery gently.
- 4. Close the battery door.

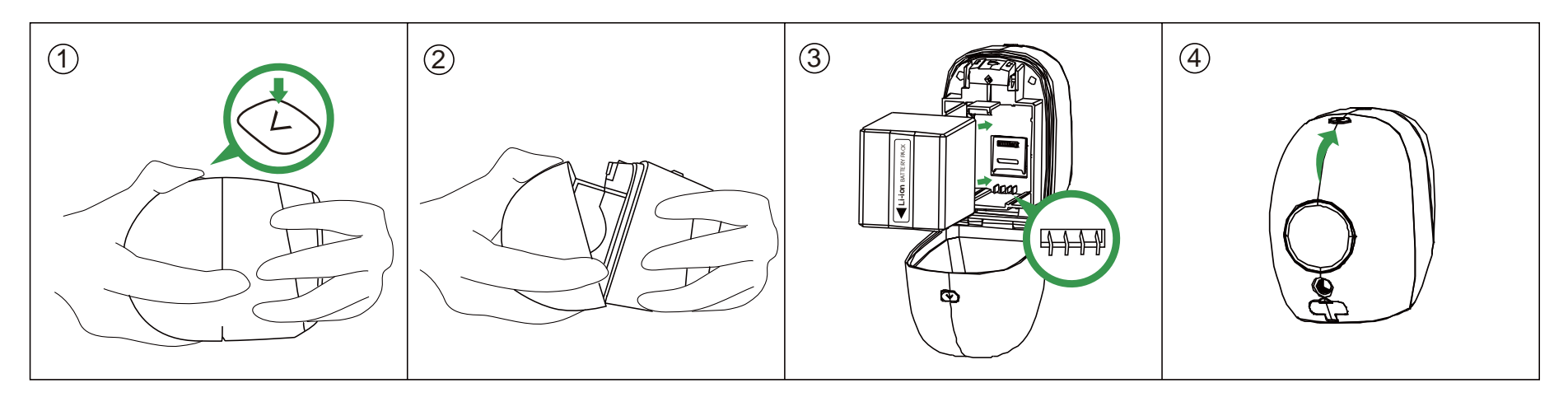

Note: The battery is not fully charged when it leaves the factory for safe delivery, please recharge the battery for above 5 hours after depleting.

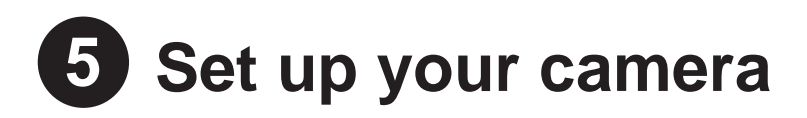

- 1. Press the reset button on top of camera for about three seconds and then release the button, a blue LED in front of camera will blink slowly when reset process starts.
- 2. Use APP scan the QR code, enter your Wi-Fi password, the camera will automatically connect to your Wi-Fi network.
- 3. The blue light is on, camera is ready for viewing.

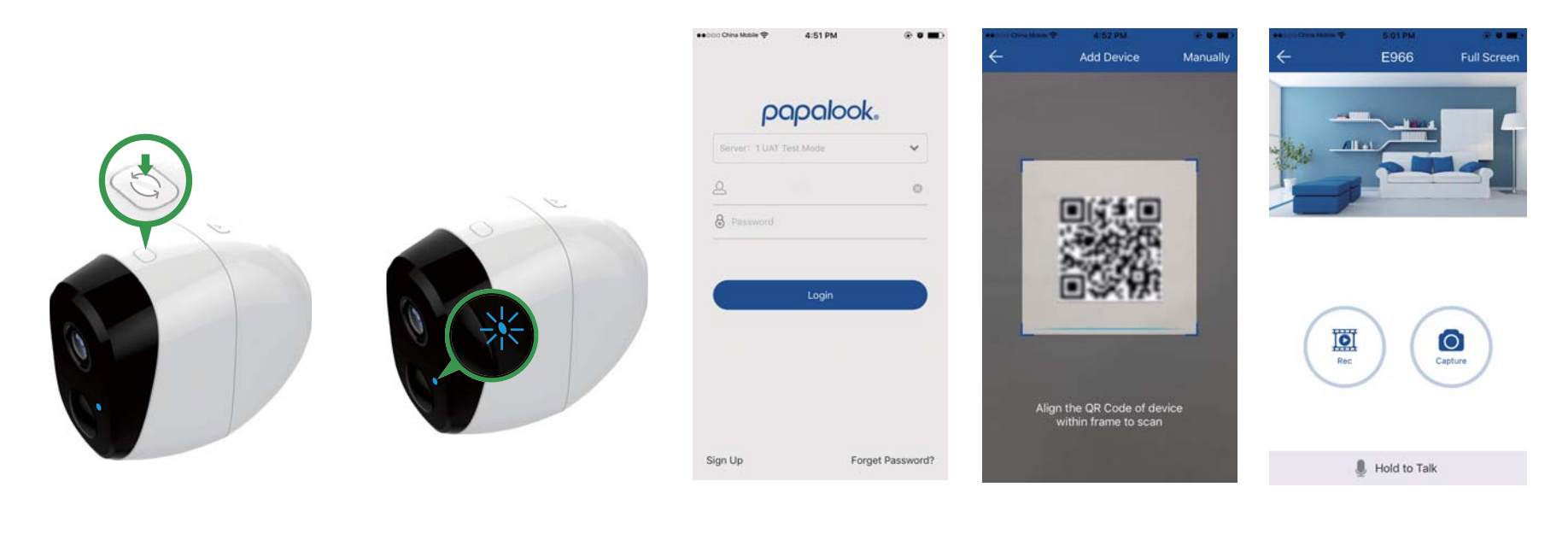

### 6 Place or Mount Your Camera

You can place your camera on a shelf or otherflat surface, or you can mount it to the wall.

To mount your camera to the wall:

- Fasten the mounting screw into the wall, and hang the magnetic mount from the screw.
- If you're mounting the camera to drywall, be sure the plastic drywall anchors that are provided.

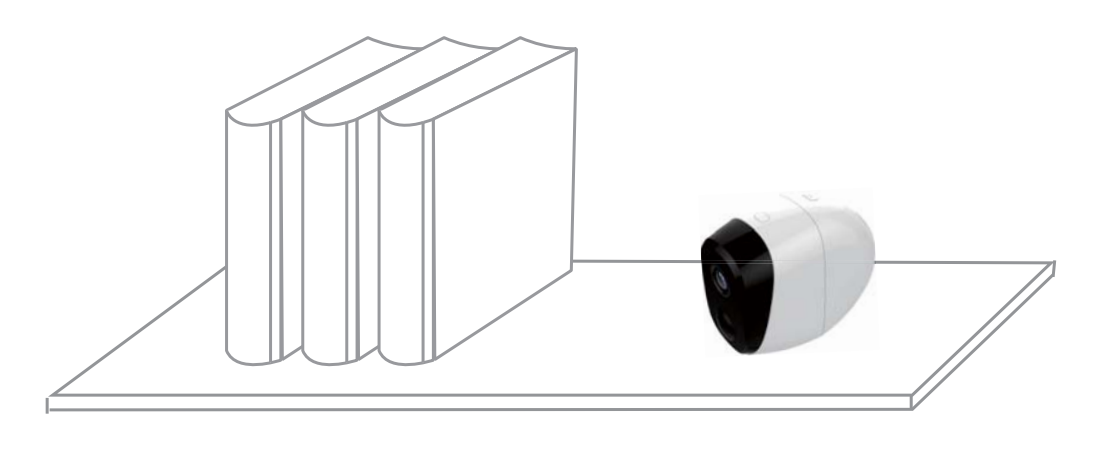

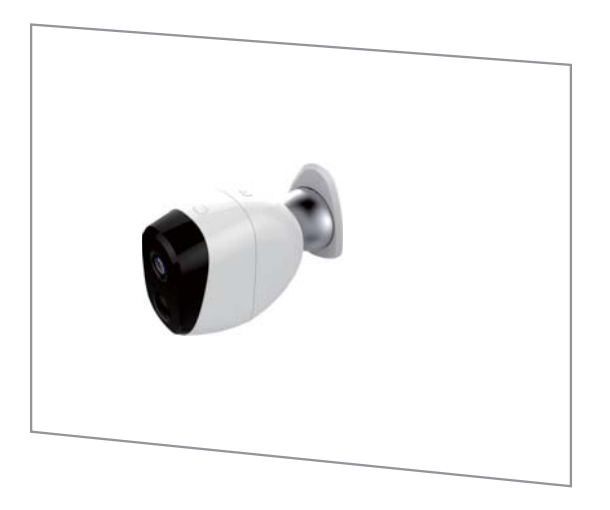

## **7** Charge Your Camera Battery

Note: The camera battery is not fully charged when it leaves the factory for safe delivery.

#### If you need to recharge the battery:

1. Place the camera indoors.

If you are using the camera outside, bring it inside while charging the battery.

2. Connect the power adapter cable to the camera power adapter.

Note: You must use an original power adapter and cable to charge the battery.

3. Plug the power adapter into an electrical outlet.

Note: Please recharge the battery for above 5 hours after depleting, please note the battery full charging time is above 5 hours.

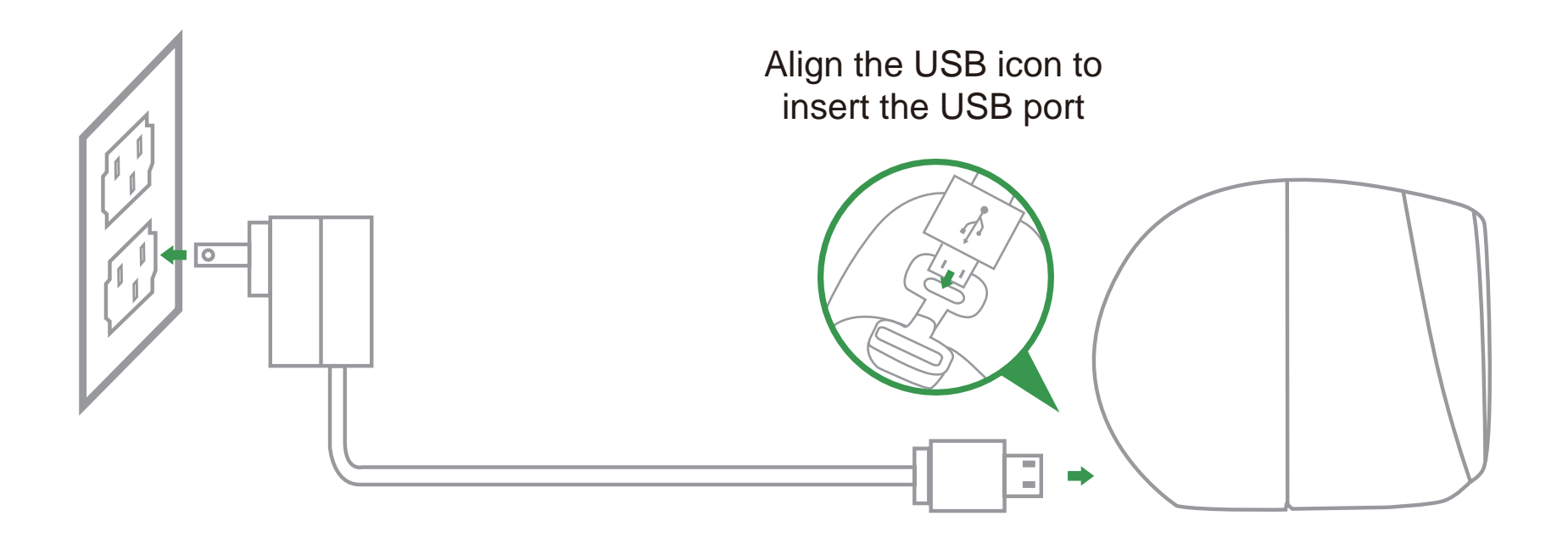

#### You're done!

Congratulations! Your camera is set up and ready to go.

### **Appendix: Camera LED Guide**

| NO. | LED Status            | Camera Status                                 |  |
|-----|-----------------------|-----------------------------------------------|--|
| 1   | Slow blinking blue    | Standby for configuration                     |  |
| 2   | Slow blinking red     | Network connecting                            |  |
| 3   | Bright blue           | Networking is successful and working properly |  |
| 4   | Bright blue and red   | Networking failed                             |  |
| 5   | Blue and red off      | Sleep standby                                 |  |
| 6   | Fast blinking blue    | Watch live video                              |  |
| 7   | Fast blinking red     | PIR alarm                                     |  |
| 8   | Blinking blue and red | OTA upgrade                                   |  |

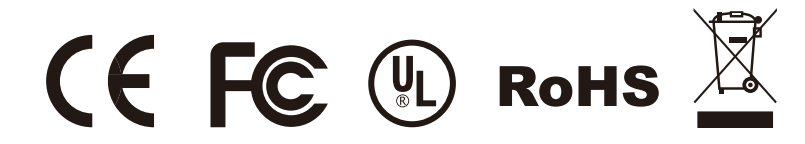

### **FCC Statement:**

This equipment has been tested and found to comply with the limits for a Class B digital device, pursuant to part 15 of the FCC Rules. These limits are designed to provide reasonable protection against harmful interference in a residential installation. This equipment generates, uses and can radiate radio frequency energy and, if not installed and used in accordance with the instructions, may cause harmful interference to radio communications. However, there is no guarantee that interference will not occur in a particular installation. If this equipment does cause harmful interference to radio or television reception, which can be determined by turning the equipment off and on, the user is encouraged to try to correct the interference by one or more of the following measures:

- Reorient or relocate the receiving antenna.
- Increase the separation between the equipment and receiver.
- Connect the equipment into an outlet on a circuit different from that to which the receiver is connected.
- Consult the dealer or an experienced radio/TV technician for help.

Caution: Any changes or modifications to this device not explicitly approved by manufacturer could void your authority to operate this equipment.

This device complies with part 15 of the FCC Rules. Operation is subject to the following two conditions: (1) This device may not cause harmful interference, and (2) this device must accept any interference received, including interference that may cause undesired operation.

This equipment complies with FCC radiation exposure limits set forth for an uncontrolled environment. This equipment should be installed and operated with minimum distance 20cm between the radiator & your body.

#### All trademarks are used for reference purposes only.

Thanks again for choosing our smart camera! Make life safe in your hands! Boost security mobility in your smartphone!